#### 关于研究生课程成绩网上录入的有关说明

登录方式说明:

任课教师需使用"统一身份认证"登录研究生教育管理系统,点 击标题栏中"教学管理"下的"本研课程管理"。如图所示。

| 首页     | 论文评阅 | 个人事务 | 我的学生 | 教学管理 | 国际交流     |
|--------|------|------|------|------|----------|
| 木研連程管理 |      |      |      |      |          |
| 本研课程管理 |      |      |      |      | U        |
| │共建课程  |      |      |      |      | je<br>je |
| 共建课程   |      |      |      |      | 2<br>년   |

在弹出的研究生教务管理系统界面进行操作,推荐使用 360 浏览器的极速 模式、谷歌浏览器、火狐浏览器等高版本的浏览器。

在弹出的新界面下,点击左侧"成绩管理"功能下的"正考成绩" 的"成绩录入[教师]"。选择开课年度进行课程搜索后,点击课程左侧 操作列的铅笔符号✓,进入成绩录入界面。

| ł | 研究生教务管理系统                                                                     | <b>A</b> X | GERE .   |                                                                                                  |          |        |     |             |              |             |      |      | <b>合</b><br>主页 |      | ■<br>个人菜单维护 | ◎<br>布局设置   | 角色             |
|---|-------------------------------------------------------------------------------|------------|----------|--------------------------------------------------------------------------------------------------|----------|--------|-----|-------------|--------------|-------------|------|------|----------------|------|-------------|-------------|----------------|
| ŧ | 目导航                                                                           | = 1        | 页 成绩     | 录入[教师] €                                                                                         | •        |        |     |             |              |             |      |      |                |      |             |             |                |
| • | 课程库                                                                           | •          | * 当前位置:正 | 考成绩 >> 成                                                                                         | 表录入[数]而] |        |     |             |              |             |      |      |                |      |             |             |                |
| ¢ | 培养管理                                                                          | •          | 國建素条件    |                                                                                                  | - 00015  |        |     |             |              | V++ 100 100 |      |      |                |      |             |             | · · · · ·      |
| ¢ | 开课计划管理                                                                        | •          | i#       | #<br>一<br>一<br>一<br>一<br>一<br>一<br>一<br>一<br>一<br>一<br>一<br>一<br>二<br>二<br>二<br>二<br>二<br>二<br>二 | 度: 20244 | 37<br> |     | ・」 ポ<br>〕 示 | 期完系:<br>↓状态: | 请选择         |      |      |                |      | ~           | 井课教研<br>培养层 | 至: 靖2<br>大: 请2 |
| • | 选课管理                                                                          | • 操        | 作录入状态    | 开课年度                                                                                             | 课程代码     | 课程名称   | 课序号 | 教学班名称       | 周次           | 总学时         | 课程类别 | 课程性质 | 培养层次           | 开课院系 | 已选人数        | 成绩录入教       | 币 成绩           |
| ٠ | 成绩管理                                                                          | :          | 未录入      | 2024春季                                                                                           |          | 10000  | 1   |             | 1-18         | 16          | 选修课  | 选修课  | 硕士             | -    | 17          |             | 202            |
|   | <ul> <li>正考成绩</li> <li>设置累加分词负。</li> <li>成绩录入技術目</li> <li>成绩录入时间申请</li> </ul> |            | はあり      | <b>桑作列的</b>                                                                                      | 品笔符号     |        |     |             |              |             |      |      |                |      |             |             |                |

1、成绩录入:

在成绩录入界面,录入学生的成绩后,点击保存按钮 保存,再点 击批量录入考试时间按钮 <sup>批量录入考试时间</sup>,确认成绩无误后点击提交 按钮 <sup>提 交</sup>。

| 研  | 究生教:         | 务管理系统     |             |      |            | 第4步   | 步,提交成绩     | ŧ       |               |     | <b>会</b><br>主页 | ▲<br>修改密码 | 个人菜单维护 | ⑦<br>布局设置 |      | <b>★</b><br>关闭全部标签卡 |         | <del>ل</del> ائة i |
|----|--------------|-----------|-------------|------|------------|-------|------------|---------|---------------|-----|----------------|-----------|--------|-----------|------|---------------------|---------|--------------------|
|    | 首页           | 课程库维护(    | 9 培养方案的     | ∉护 ◎ | 成绩录入[管理员]  | 9     | 第2         | 步, 录    | 入考试时间         |     |                |           |        |           |      |                     |         |                    |
| F  | <b>希</b> 当前( | 位置:正考成绩 > | > 成绩录入[管理   | し    |            |       |            |         |               |     |                |           |        |           |      |                     |         |                    |
| E. | 编辑累加         | 労项 计算品    | <i>读</i> 保存 | 提    | 交 成绩分析 批   | 星录入考试 | 时间 勾选批量录入  | 考试时间    | 批量提交 批量退回     | 逐   |                |           |        |           |      |                     |         |                    |
|    | 任务号:         |           | 1步,仍        | 呆存反  | 战绩 、       | 学班: 成 | 线续记分方式:百分制 |         |               |     |                |           |        |           |      |                     |         |                    |
|    | 成绩录入试        | 期:1.录入成   | 责前,可根据;     | 课程需要 | 设置"编辑累加分项" | ;2.录入 | 、成绩后,点击左上角 | 9的"保存"打 | 安钮; 3.点击保存后,; | 点击左 | 上角的"           | 批量录入考     | 试时间"按钮 | 4.录入考试    | 式时间后 | 5,点击左上角的            | 9"提交"按钮 | 8.                 |
|    | 口批量提         | 交 口批      | 助風回         | 序号   | 成绩录入教师     | 姓名    | 学号         | 最终成绩    | 总评成绩          | 1   | 或绩备注           |           | 考试时间   |           |      |                     | 考试标记    | 操作                 |
|    |              | 6         |             | 1    |            | 第3封   | 步,填写成约     | 责分析     |               | •   | 请选择 ~          | -         |        |           |      | į                   | E考      | $\odot$            |

若课程成绩包含平时成绩等,课程负责人需先进行编辑累加分项后, 再进行成绩的录入工作。

#### 2、成绩单及分析报告打印:

确保成绩已提交后,点击课程左侧操作列的查看按钮<sup>Q</sup>,点击页面 左上角的打印按钮即可。

| 急感        | 要素条件 |        |       |      |     |       |      |       |       |      |      |      |      |        |                  |                 |  |
|-----------|------|--------|-------|------|-----|-------|------|-------|-------|------|------|------|------|--------|------------------|-----------------|--|
|           |      | 开课年度   | 2023秋 | ∮    |     | ~     | Ŧ    | F课院系: | 请选择   |      |      |      | ~    | 开课教研室  | 请选择              | ×               |  |
| 课程代码/课程名称 |      |        |       |      |     |       |      | 3入状态: | 博选择・  |      |      |      |      | 培养层次   | 请选择              | ▼ 10 A          |  |
| Pre       | 录入状态 | 开课年度   | 课程代码  | 课程名称 | 课序号 | 教学班名称 | 周次   | 总学时   | 课程类别  | 课程性质 | 培养层次 | 开课院系 | 已选人数 | 成绩录入教师 | 成绩录入开始时间         | 成绩录入结束时间        |  |
| Л         | 已提交  | 2023秋季 |       |      | 1   |       | 1-18 | 24    | 学科核心课 | 学位课  | 硕士   | 5    | 46   |        | 2023-08-25 00:00 | 2024-01-28 23:5 |  |

| 倄 当前 | 位置:正考成 | 続 >> 成績录) | (管理员)      |        | 打印分标                 | 行报告                      |                       |                       |    |
|------|--------|-----------|------------|--------|----------------------|--------------------------|-----------------------|-----------------------|----|
| 返回   | 打印     | 勾选打印      | 成绩分析       | 分析报告打印 | 1 按学生类别打印 1          | 務号:2023-2                |                       |                       |    |
| □ 姓名 | 打      | 印成绩       | <b>推</b> 号 | 学生类别名称 | 课程作业-1[100.0 , 10.03 | 6] 课程作业-2[100.0 , 10.0%] | 课程作业-3[100.0 , 10.0%] | 课程作业-4[100.0 , 10.0%] | 课程 |

## 3、录入延期申请:

若已错过了成绩录入时间,请点击"成绩录入时间申请",点击左上 角的申请录入延期按钮<sup>申请录入延期</sup>,在弹出的新界面下,点击"显 示搜索条件",输入相应课程及日期等信息提出申请。

| 栏目导        | 航          | =  | 首页     | 成绩录入[韩        | 败阿 ⊗ 成绩录            | 入时间申请 😣      | 成绩录入状态        | 申请 🛛              |          |            |         |                 |         |             |              |              |              |
|------------|------------|----|--------|---------------|---------------------|--------------|---------------|-------------------|----------|------------|---------|-----------------|---------|-------------|--------------|--------------|--------------|
| 🔅 课        | 程库         | •  | 倄 当前位  | 置:正考成约        | 责 > > 成绩录入时间申       | 间            |               |                   |          |            |         |                 |         |             |              |              |              |
| 💠 培        | 养管理        | •  | 申请录入   | 2011 Ra       | 藏搜索条件               |              |               | 7                 |          | #1/55/01   |         |                 |         | 1           |              |              |              |
| 🔅 лі       | 课计划管理      | •  | 1      | F课年度:<br>任务号: | 2018秋季              |              | ~             | 开课题<br>课程代码/课程名   | 孫:<br>称: | -全部-       |         |                 | ~       | 开课版         | (研室:<br>(状态: | -全部-<br>-全部- |              |
| <b>众</b> 拥 | 課管理        | •  | -      | et Mort       | e3 e99800           | BL 27 CD 14C | CRAETE A TIME | n Etta            |          | t :===+/]  | 1181    | 11/18/01/05     | 用四个200  | TUBRONI     | TTIMA        | 1100         | EL L BRIEL   |
| 🔅 选        | 課管理        | •  | 中時人只   | HARIN         | 18 <b>1</b> 9103161 | UK REPORT    | PESSINATIN    | (1919) P          | 69.998八3 | nxmm       | 11955   | 打涂牛员            | 课任百怀    | TURINUSE    | 7118:00      | WT SE        | 392.~(\$2,99 |
| 🔅 🕸        | 續管理        | :  | 12 365 | · 赢科后台管]      | 理系统                 |              |               |                   |          |            |         |                 |         | 点击          | 显示搜索         | 条件           | - 🗆 ×        |
|            | 正考成绩       | -  | 甲语原    | 困:<br>■級:     | 青选择                 | 既祭甩诰:        | · 成绩<br>开课年度  | 录入开始时间:<br>2018秋季 |          | * <i>E</i> | 网络国来开始  | 时间:<br>课程名称/任务号 |         | 開定          | 1            | ¥17          | 史 変          |
|            | 📄 成绩录入[教师] |    |        | 182           | 10.99 de nie        | λ 494E       | 工造院系          | 江澤加田安             |          | 海绵井辺       | 1942    | 5 Ma 38         | NIDH DI | (甲四米列)      | nt           | 100          |              |
|            | 📄 成绩录入时间申  | ħ  |        | 113675        | 开味牛皮                | A74          | TIKES         | 开味软料量             |          | Inter VIP  | lik (E) | 249- Ja         | HEILER. | INCREISED I | PS           | 荧水八弦网        |              |
|            | •          | ŧ. |        |               |                     |              |               |                   |          |            |         |                 |         |             |              |              |              |
|            | 📃 成绩修改申请   |    |        |               |                     |              |               |                   |          |            |         |                 |         |             |              |              |              |
|            | 📄 历史成绩查询(教 |    |        |               |                     |              |               |                   |          |            |         |                 |         |             |              |              |              |

## 4、成绩修改申请(全流程线上办理):

若成绩已提交,且发现个别成绩有问题,需申请个别成绩更改,可点击"成绩修改申请",选择相应开课年度后进行搜索。

点击课程最右侧操作列的铅笔按钮<sup>1</sup>,勾选需要更改成绩的学生后, 再输入更改后的成绩,填写修改原因和联系电话,确认更改后点击提 交。

| 研究生教务管理系统                                                                                                    | ▲ xuere              |                   |              |                        | # 읍<br>主页 #235页 个 |                                       |
|----------------------------------------------------------------------------------------------------|----------------------|-------------------|--------------|------------------------|-------------------|---------------------------------------|
| 栏目号的 =                                                                                                    | 前页 成级的改中语 O          |                   |              |                        |                   |                                       |
| ☆ 課程库 ●                                                                                                    | 希 当前位置:正考成绩 >> 成绩修改年 | * の洗择开设           | <b>果</b> 年度  |                        |                   | の畑皮                                   |
| 🔅 培养管理 🔹                                                                                                    | 0.0099534            |                   |              |                        |                   | SIZA /                                |
| 并课计划管理                                                                                                    | 开课年度:<br>开课款研查:      | 2021秋季<br>请选择     | <u> </u>     | 开课说系: 勇士<br>课程代码/课程名称: | 透掉                | ★ ★                                   |
|                                                                                                    | 任务号                  | 开课年度 入学年          | 开建能料 开课检研究   | 课程代码                   | 课程名称 课程性质 课       | · · · · · · · · · · · · · · · · · · · |
| ☆ 成結管理                                                                                                    |                      | 2021秋季            |              |                        | 运修课 运行            | 9.R 0 /Q                              |
| Exploit     Exploit     Exploit     Exploite     Exploite     Exp | ①点击"瓦<br>④提交成绩       | <sup>找绩修改申请</sup> | 5            |                        | ④点击<br>进行成约       | "铅笔"按钮                                |
| □ 序号 学号                                                                                                    | (/王· ) 唐也。<br>姓名     | 院派                | 总成绩[100.0]   | 成績备注                   | 修改原因              | 个人联系电话                                |
| 0 1                                                                                                    |                      |                   | 合格-> 🗸       | ~                      |                   |                                       |
|                                                                                                    | 需修改学生                |                   |              |                        | ③填写修改原因           | 因和联系电话                                |
| 4                                                                                                    |                      |                   |              | <b>以</b> :史、           |                   |                                       |
| 相六市运                                                                                                    | 三                    |                   | ち 本 かみ から 戸し | ふけれ                    | 山穴中地口。            | <b><u><u><u></u></u></u></b> 四百余进仁子   |

# 绩修改审核。

主管领导审核流程如下:进入研究生教务管理系统,选择角色为"学

院负责人",点击"成绩修改申请审核",选择开课年度后搜索,点击 Ø 对相应课程成绩修改进行审核,重点审核修改原因是否合理,若 修改原因不合理或未填写,可选择"不通过",写明原因,驳回申请; 若修改原因合理,可选择"通过",保存后,等待研究生院领导系统 审批。

| 研究生          | 主教务管理系统             | ▲ X082.         |  |   | ●<br>个人常单级护  |                    | <b>6</b> 6 |      |     | Here |
|--------------|---------------------|-----------------|--|---|--------------|--------------------|------------|------|-----|------|
| 栏目导航         | ) =                 | 前页              |  |   | 4617         |                    |            |      |     |      |
| 🔅 选课1        | È22 •               |                 |  |   | 1917<br>1915 |                    | ×          |      |     |      |
| 🔅 tikat      |                     |                 |  |   |              |                    |            |      |     |      |
|              | 正考虑遗                |                 |  | / | ①角1          | <b><b></b> 色选打</b> | 译          | "学院的 | 负责人 | ."   |
| 0            | 或總修改申請审核            | (2)点击"成绩修改甲请审核" |  |   |              |                    |            |      |     |      |
| <b>〇</b> 用課1 | 1 <sup>2</sup> 12 • |                 |  |   |              |                    |            |      |     |      |
| 🔅 (R19)      | <b>査</b> 词 •        |                 |  |   |              |                    |            |      |     |      |
| 🔅 shitt      | <u>کت</u> •         |                 |  |   |              |                    |            |      |     |      |

|                  | 的成绩 >> 成绩修改申请审核 | 〕选择开       | 课年度 | Ę      |        |       |      | (       | 2)搜索 > | -       |
|------------------|-----------------|------------|-----|--------|--------|-------|------|---------|--------|---------|
| 开课年度: <b>202</b> | 11秋季 🗸          | 开课院系: ·全都· | ~   | 课程代码   | /課程名称: | (iii) |      | ▼ 申请关别: | 正考成绩修改 | ✓ R ※   |
| 申请人员             | 申请类别            | 申请时间       |     | 开课年度   | 课程名称   | 课程性质  | 课程类别 | 并课院系    | 审核状态   | 操作      |
|                  | 正考成绩修改          |            |     | 2021秋季 |        |       |      |         | 审核通过   | ≔ ±     |
|                  | 正考成绩修改          |            |     | 2021秋季 |        |       |      |         | 待审核    | _ ⊘ ≔ ± |
|                  |                 |            |     |        |        |       |      | (       | ③审核 イ  |         |